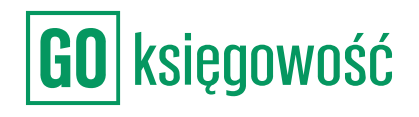

|   |                 | Karol Przec               | dsiębiorca (76<br>Karol F | 64/7078/-)<br>Irzedsiębiorca | : ¢ ھئ | <mark>_</mark> რ |
|---|-----------------|---------------------------|---------------------------|------------------------------|--------|------------------|
| p | łatności        | Księgowość                | Budżety                   | Obieg                        |        |                  |
| i | Raporty         | Kontrola                  | Szablony s                | przedaży                     |        |                  |
|   |                 |                           |                           |                              | Wystaw | v fakturę        |
|   |                 |                           |                           |                              |        |                  |
|   |                 |                           |                           |                              |        |                  |
|   | OPÓŹN<br>PŁATNO | IIENIE / TERMIN<br>DŠCI 🗄 | KWOTA<br>BRUTTO/          | NETTO 🗧                      | JPK V7 | KSEF             |
|   | -12<br>2022-04  | 8-02                      | 1                         | 814,25 PLN                   |        |                  |
|   |                 |                           |                           | 1475,00 PLN                  |        |                  |
|   | -12<br>2022-08  | 8-02                      |                           | 615,00 PLN<br>500,00 PLN     | 1      |                  |
|   | 2022-0          | 06-16                     | 1                         | 814,25 PLN                   | 1      |                  |
|   |                 |                           |                           | 1475,00 PLN                  |        |                  |
|   | 2022-0          | 6-16                      | 1                         | 1475,00 PLN                  |        |                  |
|   | 2022-0          | 6-16                      | 1                         | 814,25 PLN                   |        |                  |
|   |                 |                           |                           | 1475,00 PLN                  |        |                  |
|   | 2022-0          | )7-21                     | 1                         | 950,00 PLN                   |        |                  |
|   |                 |                           |                           |                              |        | 1 >              |

# Planer płatności

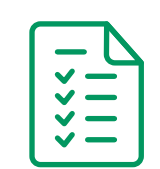

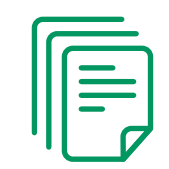

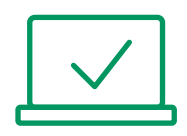

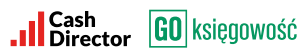

# **SPIS TREŚCI**

| PLANER PŁATNOŚCI                    | 2  |
|-------------------------------------|----|
| INNE ŚRODKI                         | 3  |
| WAŻNE ZADANIA                       | 3  |
| UREALNIJ TERMINY FS                 | 4  |
| UREALNIJ TERMINY FZ                 | 5  |
| ROZLICZENIA                         | 6  |
| PANEL FILTRÓW- SZYBKIE WYSZUKIWANIE | 9  |
| HISTORIA TRANSAKCJI                 | 10 |

## PLANER PŁATNOŚCI

Po wejściu w zakładkę PLANER PŁATNOŚCI system wyświetli prognozę przychodów i wydatków na najbliższe 4 tygodnie, dzięki czemu będzie wiadomo jak obecnie prezentuje się wynik finansowy.

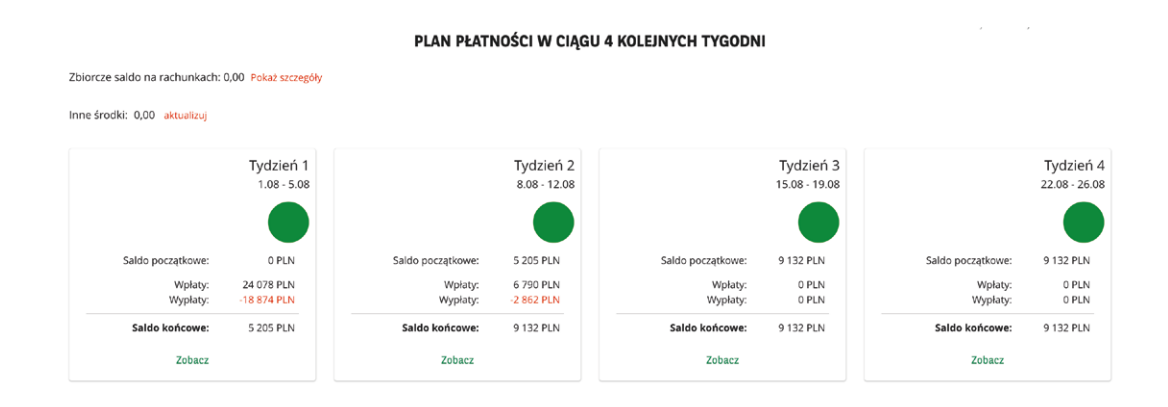

## Szczegółowy opis płatności tygodnia

- 1. Informacja odnośnie bieżącego tygodnia wraz z datami, którego dnia się rozpoczyna oraz kończy.
- 2. Kolorami oznaczony jest status obecnego tygodnia, związany z wynikiem finansowym salda końcowego.

Kolorem zielonym oznaczony jest wynik salda końcowego od 0 zł do dowolnego dodatniego wyniku salda końcowego.

Kolorem żółtym oznaczony jest wynik salda końcowego od -2500 PLN do -1 PLN salda końcowego.

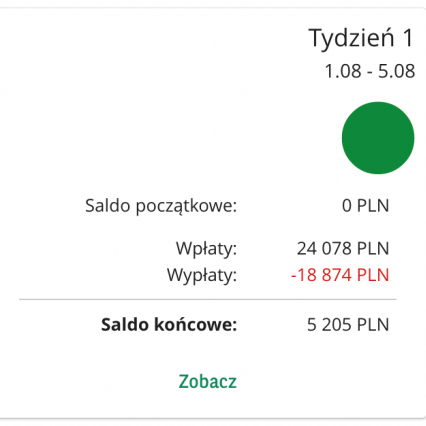

Kolorem czerwonym oznaczony jest wynik salda końcowego od każdej kwoty poniżej -2501 PLN.

- 3. Saldo początkowe (Inne środki), z którym zaczynamy prowadzić działalność w programie pozwoli to na zobrazowanie aktualnych wyników finansowych.
- 4. Saldo końcowe na dany tydzień.
- 5. Pozycja Zobacz pozwala nam szczegółowo poznać, jakie wpłaty i wypłaty czyli przychody i koszty zostały dokonane w każdym tygodniu.

|                                   | Nalei    | ności      |                   | +5 205                             |          |            | Zobowiązania — |     |
|-----------------------------------|----------|------------|-------------------|------------------------------------|----------|------------|----------------|-----|
| 🗆 FAKTURA ::                      | TERMIN : | OPÓŹNIENIE | 24 078<br>KWOTA © | -18 874                            | TERMIN © | OPÓŹNIENIE | KWOTA 🗉        |     |
| A1/4/2022<br>Ada Kaźmierczak      | 21.04    | 102        | 3 075,00          | C/1/1/1/2<br>Mikolaj Sikora        | 23.04    | 100        | 808,1          | 11  |
| B2/4/2022<br>Ada Kaźmierczak      | 18.04    | 105        | 2 152,50          | B22<br>Mikolaj Sikora              | 07.06    | 55         | 817,9          | 95  |
| A2/5/2022<br>Ada Kaźmierczak      | 24.05    | 69         | 2 152,50          | ORANGE POLSKA SPÓŁKA               | 26.04    | 97         | 922,5          | 50  |
| Ati/6/2022<br>Ada Kaźmierczak     | 06.06    | 56         | 559,65            | ORANGE POLSKA SPÓŁKA               | 03.05    | 90         | 328,4          | \$1 |
| A6/4/2022<br>BANK SPÓŁDZIELCZY W  | 21.04    | 102        | 1 517,82          | ORANGE POLSKA SPÓŁKA               | 02.04    | 121        | 922,5          | 50  |
| A3/4/2022<br>CREDIT AGRICOLE BANK | 10.05    | 83         | 2 805,00          | C14<br>ORANGE POLSKA SPÓŁKA        | 14.05    | 79         | 371,4          | 16  |
| B1/4/2022<br>Mariusz Kowalski     | 08.05    | 85         | 1 014,75          | MICOO/22/Z<br>MICROSOFT SPÓŁKA Z O | 07.02    | 175        | 1 476,0        | 90  |
| C1/3/2022<br>Mariusz Kowalski     | 21.04    | 102        | 2 484,60          | A2/2/1<br>MICROSOFT SPÓŁKA Z O     | 02.05    | 91         | 79,5           | 95  |
| C2/4/2022<br>Mariusz Kowalski     | 13.04    | 110        | 13,53             | Ada Kaźmierczak                    | 10.06    | 52         | 916,3          | 35  |
| A1/5/2022<br>Mariusz Kowalski     | 07.06    | 55         | 13,53             | Ada Kaźmierczak                    | 30.06    | 32         | 1 476,0        | 00  |
| Pozycje od 1 do 10 z 15 łącznie   |          |            | < 1 2 >           | Pozycje od 1 do 10 z 18 łącznie    |          |            | < 1 2          | >   |

## INNE ŚRODKI

Aby widzieć aktualny wynik należy dodać kwotę, która mamy na koncie firmowym lub która możemy przeznaczyć na dany miesiąc, pozwoli nam to ocenić bilans zysków na dany okres. W celu zmiany należy nacisnąć przycisk aktualizuj i wpisać kwotę.

## WAŻNE ZADANIA

Faktury, dla których nie zrealizowane zostały płatności, wyświetlane zostają w ważnych zadaniach, które automatycznie przekierowują nas odpowiednio do zakładek Urealnij terminy FS (faktur sprzedaży) oraz Urealnij terminy FZ (faktur zakupu).

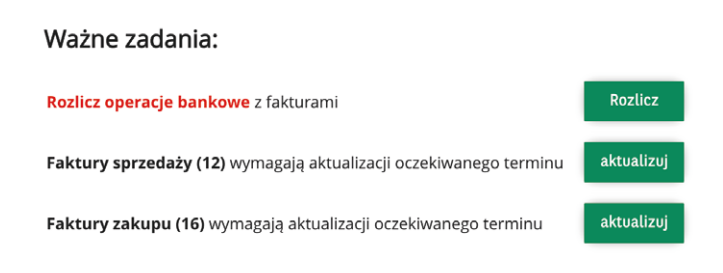

## UREALNIJ TERMINY FS

W tej zakładce istnieje możliwość zmiany daty nieopłaconej faktury, gdy zostanie otrzymana informacja od klienta, że nie jest w stanie zapłacić w tym tygodniu za fakturę. Urealniając termin zapłaty, kwota przesunie się zgodnie z zakresem tygodnia w zakładce PLANER PŁATNOŚCI więc wynik finansowy będzie bieżący.

| Planer płatności            | Urealnij terminy FS     | Urealnij terminy FZ  | Rozliczenia | Historia trar | isakcji    |            |                    |
|-----------------------------|-------------------------|----------------------|-------------|---------------|------------|------------|--------------------|
| <b>Q</b> Wyszukaj           |                         |                      |             |               |            |            |                    |
|                             | KONTRAHENT 😄            |                      |             | KWOTA 😄       | OPÓŹNIENIE | TERMIN 🗇   | TERMIN<br>REALNY 😄 |
| A1/4/2022                   | Ada Kaźmierczak         |                      |             | 3 075,00      | 102        | 2022-04-21 | 2022-07-18         |
| □ B2/4/2022                 | Ada Kaźmierczak         |                      |             | 2 152,50      | 105        | 2022-04-18 | 2022-07-25         |
| □ B3/4/2022                 | Ada Kaźmierczak         |                      |             | 4 305,00      | 84         | 2022-05-09 | 2022-08-08         |
| A2/5/2022                   | Ada Kaźmierczak         |                      |             | 2 152,50      | 69         | 2022-05-24 | 2022-08-01         |
| A1/6/2022                   | Ada Kaźmierczak         |                      |             | 559,65        | 56         | 2022-06-06 | 2022-07-25         |
| A6/4/2022                   | BANK SPÓŁDZIELCZY W SZ  | CZYTNIE              |             | 1 517,82      | 102        | 2022-04-21 | 2022-08-01         |
| A3/4/2022                   | CREDIT AGRICOLE BANK PO | OLSKA SPÓŁKA AKCYJNA |             | 2 805,00      | 83         | 2022-05-10 | 2022-05-10         |
| A4/4/2022                   | Mariusz Kowalski        |                      |             | 2 484,60      | 83         | 2022-05-10 | 2022-08-08         |
| □ B1/4/2022                 | Mariusz Kowalski        |                      |             | 1 014,75      | 85         | 2022-05-08 | 2022-07-25         |
| C1/3/2022                   | Mariusz Kowalski        |                      |             | 2 484,60      | 102        | 2022-04-21 | 2022-07-18         |
| Pozycje od 1 do 10 z 17 łąc | znie                    |                      |             |               |            |            | < 1 2 >            |

Po najechaniu na daną fakturę, której termin płatności chcesz przesunąć masz kilka dostępnych opcji - oprócz możliwości wybrania konkretnego terminu płatności możesz wpisać dowolny termin klikając w pozycje Inny termin. Po wybraniu tej opcji możesz wybrać z kalendarza realny termin opłacenia faktury przez kontrahenta.

|           |                 |                |            |          | KWO.     | TA 🗇        | OPÓŹNIENIE |            | TERMIN<br>REALNY 😄 |
|-----------|-----------------|----------------|------------|----------|----------|-------------|------------|------------|--------------------|
| A1/4/2022 | Ada Kaźmierczak |                |            |          |          | 3 075,00    | 102        | 2022-04-21 | 2022-07-18         |
| B2/4/2022 | Ada Kaźmierczak | W tym tygodniu | Za tydzień | Za 2 tyg | Za 3 tyg | Inny termin | Przypomnij | 2022-04-18 | 2022-07-25         |
| _         |                 |                |            |          |          |             |            |            |                    |

#### Cash Director GO księgowość

W filtrach mamy możliwość ustawienia jakie faktury mają się wyświetlać. Wyświetlone mogą zostać faktury z różnym terminem opóźnienia nawet do połowy roku, a także te które zaznaczymy że są nieściągalne.

| DO UREALNIANIA         | ^ |
|------------------------|---|
| 🗆<br>Do urealniania    |   |
| 12 faktur<br>19 792,78 |   |

### UREALNIJ TERMINY FZ

Ta zakładka daje możliwość urealnienia daty niezapłaconej faktury kosztowej. Data płatności za dokument nie zmieni się w zakładce KOSZTY / FAKTURY KOSZTOWE tylko w PLANERZE PŁATNOŚCI. Jeśli nie ma możliwości opłacenia faktury kosztowej z racji nieotrzymania zapłaty od innego kontrahenta w terminie za fakturę, można urealnić termin jej zapłaty wcześniej ustalony z kontrahentem, wtedy przesunie się zgodnie z umówionym terminem, więc wynik finansowy w zakładce PLANER PŁATNOŚCI zostanie zaktualizowany.

| Planer płatności            | Urealnij terminy FS  | Urealnij terminy FZ    | Rozliczenia | Historia | transak         | cji        |            |                    |
|-----------------------------|----------------------|------------------------|-------------|----------|-----------------|------------|------------|--------------------|
| <b>Q</b> Wyszukaj           |                      |                        |             |          |                 |            |            |                    |
|                             | KONTRAHENT ©         |                        |             | KWOTA 🕀  |                 | OPÓŹNIENIE | TERMIN ¢   | TERMIN<br>REALNY 🕀 |
| C/1/1/1/2                   | Mikołaj Sikora       |                        |             |          | 808,11          | 100        | 2022-04-23 | 2022-08-01         |
| □ B22                       | Mikołaj Sikora       |                        |             |          | 817,95          | 55         | 2022-06-07 | 2022-06-07         |
| □ B/1/2/2                   | ORANGE POLSKA SPÓŁKA | A AKCYJNA              |             |          | 922,50          | 97         | 2022-04-26 | 2022-04-26         |
| □ A/2/2/1                   | ORANGE POLSKA SPÓŁKA | A AKCYJNA              |             |          | 328,41          | 90         | 2022-05-03 | 2022-05-03         |
| □ B/1/1/1                   | ORANGE POLSKA SPÓŁKA | A AKCYJNA              |             |          | 922,50          | 121        | 2022-04-02 | 2022-04-02         |
| □ C/1/11                    | ORANGE POLSKA SPÓŁKA | A AKCYJNA              |             |          | 94,71           | 90         | 2022-05-03 | 2022-08-08         |
| □ C14                       | ORANGE POLSKA SPÓŁKA | A AKCYJNA              |             |          | 371,46          | 79         | 2022-05-14 | 2022-07-25         |
| □ MIC00/22/ZZ               | MICROSOFT SPÓŁKA Z O | GRANICZONĄ ODPOWIEDZ   | ALNOŚCIĄ    | 1        | L <b>476,00</b> | 175        | 2022-02-07 | 2022-07-25         |
| □ A2/2/1                    | MICROSOFT SPÓŁKA Z O | GRANICZONĄ ODPOWIEDZ   | ALNOŚCIĄ    |          | 79,95           | 91         | 2022-05-02 | 2022-05-02         |
| □ A/22/2                    | POLSKI KONCERN NAFTO | WY ORLEN SPÓŁKA AKCYJN | A           | 2        | 2 767,50        | 102        | 2022-04-21 | 2022-08-08         |
| Pozycje od 1 do 10 z 20 łąc | znie                 |                        |             |          |                 |            |            | < 1 2 >            |

Po najechaniu na daną fakturę, której termin chcesz przesunąć masz kilka dostępnych opcji - oprócz możliwości wybrania konkretnego terminu płatności możesz wpisać dowolny termin klikając w pozycje Inny termin. Po wybraniu tej opcji możesz wybrać z kalendarza realny terminu opłacenia faktury zakupowej.

|           | KONTRAHENT 💠   |            |          |          | KWOTA 🕀     | OPÓŹNIENIE |            | TERMIN<br>REALNY 😄 |
|-----------|----------------|------------|----------|----------|-------------|------------|------------|--------------------|
| C/1/1/1/2 | Mikołaj Sikora |            |          |          | 808,11      | 100        | 2022-04-23 | 2022-08-01         |
| □ B22     | Mikołaj Sikora | Za tydzień | Za 2 tyg | Za 3 tyg | Inny termin | 55         | 2022-06-07 | 2022-06-07         |

## ROZLICZENIA

W zakładce PLANER PŁATNOŚCI / ROZLICZENIA znajdują się trzy sekcje: Dokumenty, Operacje bankowe, Filtry.

|                                      |              | Planer płatności Ur              | ealnij terminy FS Urealn                          | ij terminy FZ <b>Rozlic</b> | zenia Historia transakcji |            |
|--------------------------------------|--------------|----------------------------------|---------------------------------------------------|-----------------------------|---------------------------|------------|
| ſRUJ                                 |              | Nieznany kontrahent<br>0 / 0 PLN | Rozlicz dokumenty / zapłaty<br>61 054 PLN / 0 PLN |                             |                           |            |
| RES DOKUME                           | NTÓW         |                                  |                                                   |                             |                           |            |
| 022-02-01                            | 2022-08-31   |                                  | Dokumenty                                         | _                           | Operac                    | je bankowe |
| RES OPERACJ                          |              | Q Szukaj:                        |                                                   | -                           | Q Szukaj:                 |            |
| 022-02-01                            | 2022-08-31   |                                  |                                                   |                             |                           |            |
| <b>Jkryj rozlicz</b><br>DZAJ OPERACJ | one          | Ada Kaźmierczak                  |                                                   |                             |                           |            |
| /szystkie                            | ~            | 2022-05-27                       |                                                   | do rozliczenia:             |                           |            |
| OPERACJI                             |              | Ada Kaźmierczak                  |                                                   | 916,35 PLN 🚱                |                           |            |
| okaż tylko r                         | ozrachunki 🗸 |                                  |                                                   | 1122                        |                           |            |
|                                      |              |                                  |                                                   | 916,35 PLN                  |                           |            |
| PORTUJ WYC                           | IAGI BANKOWE |                                  |                                                   | Koszt 🖥                     |                           |            |
|                                      |              | 2022-07-18                       |                                                   | do rozliczenia:             |                           |            |
| MPORTUJ                              | 0            | Ada Kaźmierczak                  |                                                   | 5 000,00 PLN 🔞              |                           |            |
|                                      |              |                                  |                                                   | A/1/1/2/2                   |                           |            |
|                                      |              |                                  |                                                   | kwota dokumentu:            |                           |            |
| Szukaj:                              |              |                                  |                                                   | 10 000,00 PLN               |                           |            |

Do zakładki Rozrachunki przekazywane są operacje bankowe właściciela konta firmowego. Każda operacja składa się z następujących danych:

W przypadku dokonania przelewu lub otrzymania wpływu na konto firmowe, powiązane z platformą GOksięgowość, w zakładce tej, po prawej stronie pojawią się operacje bankowe. Mogą być one rozpoznane automatycznie przez system lub oznaczone jako nierozpoznane. Zadaniem Użytkownika jest weryfikacja lub rozpoznanie kontrahenta i połączenie operacji z właściwym dokumentem znajdującym się w sekcji po lewej stronie (niewidoczne będą dokumenty DW, ponieważ automatycznie oznaczane są jako zapłacone). W celu połączenia dokumentów należy odszukać dany dokument korzystając z filtrów, nakierować na niego kursor, przytrzymać lewym przyciskiem myszki i przeciągnąć na operację bankową. Rozliczone pozycje znikną z listy.

| 2022-05-27 <b>1</b><br>Ada Kaźmierczak <b>2</b> | *** | do rozliczenia:<br>3916,35 PLN ??4 |
|-------------------------------------------------|-----|------------------------------------|
|                                                 |     | <b>5</b> 1122                      |
|                                                 |     | kwota dokumentu:                   |
|                                                 |     | <b>6</b> 916,35 PLN                |
|                                                 |     | 7 Koszt 🗎                          |

- 1. Data wykonania przelewu
- 2. Nazwa kontrahenta z przelewu
- 3. Kwota pozostała do rozliczenia
- 4. Status rozliczenia znak zapytania dla niepotwierdzonego, ptaszek dla rozliczonego
- 5. Tytuł przelewu
- 6. Kwota dokumentu
- 7. Obecny typ dokumentu.

System na podstawie specjalnego algorytmu próbuje rozpoznać i połączyć operację bankową z właściwym dokumentem, który znajduje się w systemie. Służą do tego:

- numer rachunku bankowego podpięty pod kontrahenta jeśli jest nam znany i wprowadzony w czasie dodawania kontrahenta system automatycznie podepnie operację bankową pod dokument
- TID dla faktur kosztowych płaconych z systemu, o ile automatycznie wygenerowany numer nie zostanie usunięty przez użytkownika
- nazwa kontrahenta przekazywanego przez bank jeśli istnieją faktury sprzedażowe na kwotę operacji i posiadają statusem nieopłacone to system próbuje połączyć dokumenty na podstawie podobnej nazwy kontrahenta.

# **PLANER PŁATNOŚCI**

W przypadku, gdy system nie połączy operacji bankowej z dokumentem w dniu migracji danych z banku do systemu (np w przypadku, gdy dokument kosztowy nie jest jeszcze wprowadzony) system nie podejmie kolejnej próby łączenia pozycji i operacje bankowe z dokumentami powinny zostać połączone ręcznie.

Zadaniem Użytkownika jest weryfikacja lub rozpoznanie kontrahenta i połączenie operacji z właściwym dokumentem znajdującym się w sekcji po lewej stronie (niewidoczne będą dokumenty DW, ponieważ automatycznie oznaczane są jako zapłacone). W celu połączenia dokumentów należy odszukać dany dokument korzystając z filtrów, nakierować na niego kursor, przytrzymać lewym przyciskiem myszki i przeciągnąć na operację bankową. Rozliczone pozycje znikną z listy.

Aby rozliczone dokumenty były widoczne na liście konieczne jest odznaczenie parametru Ukryj rozliczone na pasku filtrów.

Po dokonaniu połączenia pod dokumentem pojawi się skrót WB (wyciąg bankowy), czyli płatność wykonana przelewem. W przypadku dodawania do dokumentu płatności gotówkowej pod dokumentem widoczny będzie skrót KS (kasa).

W przypadku popełnienia błędu zawsze można cofnąć połączenie klikając czerwony przycisk Usuń połączenie.

| FILTRUJ                     |             |  |  |  |  |  |
|-----------------------------|-------------|--|--|--|--|--|
| ZAKRES DOKUMEN              | NTÓW        |  |  |  |  |  |
| 2022-02-01 2022-08-31       |             |  |  |  |  |  |
| ZAKRES OPERACJI             |             |  |  |  |  |  |
| 2022-02-01                  | 2022-08-31  |  |  |  |  |  |
| 🗆 Ukryj rozliczo            | ne          |  |  |  |  |  |
| RODZAJ OPERACJI             |             |  |  |  |  |  |
| Wszystkie                   | Wszystkie ~ |  |  |  |  |  |
| TYP OPERACJI                |             |  |  |  |  |  |
| Pokaż tylko rozrachunki 🛛 🗸 |             |  |  |  |  |  |

| 2022-07-18<br>Ada Kaźm | ierczak                     | do rozliczenia:<br>5 000 00 PLN 2 |
|------------------------|-----------------------------|-----------------------------------|
|                        |                             |                                   |
|                        |                             | A/1/1/2/2                         |
|                        |                             | kwota dokumentu:                  |
|                        |                             | 10 000,00 PLN                     |
|                        |                             | Koszt 皆                           |
|                        | KS/28737 2022-08-02         |                                   |
| 8                      | płatność ręczna<br>0,00 PLN |                                   |
|                        | 5 000.00 PLN                | =                                 |

## PANEL FILTRÓW- SZYBKIE WYSZUKIWANIE

Aby usprawnić wyszukiwanie pozycji wymagających ingerencji Użytkownika i ułatwić łączenie operacji bankowych z dokumentami zostały wprowadzone następujące filtry:

| Start eSegregator                | Fakturowanie                     | Monity płatności     | Koszty  | Planer pla | atności  | Księgowość   | Budżety | Obieg |  |
|----------------------------------|----------------------------------|----------------------|---------|------------|----------|--------------|---------|-------|--|
| Planer płatności Ur              | realnij terminy F                | S Urealnij termin    | y FZ Ro | ozliczenia | Historia | ı transakcji |         |       |  |
| Nieznany kontrahent<br>0 / 0 PLN | Rozlicz dokument<br>61 054 PLN / | y / zapłaty<br>O PLN |         |            |          |              |         |       |  |

Nieznany kontrahent będzie aktywny wówczas, gdy dla określonych operacji bankowych kontrahent nie zostanie automatycznie rozpoznany przez system. Kliknięcie w czerwony przycisk Nieznany kontrahent spowoduje wyświetlenie takich pozycji. Nierozpoznane automatycznie przez system operacje bankowe powinny zostać rozpoznane ręcznie. W tym celu należy odszukać daną operację bankową korzystając z filtrów i kliknąć przycisk Rozpoznaj kontrahenta. Po otwarciu nowego okna Wybierz kontrahenta można dodać kontrahenta z listy lub zdefiniować nowego kontrahenta klikając przycisk Dodaj kontrahenta. Gdy kontrahent zostanie rozpoznany i będą istnieć dla niego nierozliczone dokumenty, zostaną one wyświetlone po lewej stronie w sekcji Dokumenty.

Rozlicz dokumenty/zapłaty pozwala na szybkie odfiltrowanie tylko nierozliczonych pozycji. Po lewej stronie wyświetlane są dokumenty, natomiast po prawej stronie widnieją operac je bankowe wymagające połączenia z odpowiednim dokumentem.

# **PLANER PŁATNOŚCI**

## HISTORIA TRANSAKCJI

Podczas pracy w Systemie GOksięgowość można bez konieczności powrotu na konto biznesowe sprawdzić swoją historię transakcji.

W tym celu należy przejść do zakładki PLANER PŁĄTNOŚCI / HISTORIA TRANSAKCJI. Widoczne tam będą przelewy z rachunku, który jest podpięty do systemu GOksięgowość.

| Start eSegregator Fakturowanie Monity p    | ołatności Koszty <b>Planer płatności</b>   | Księgowość Budżety Obieg |                |
|--------------------------------------------|--------------------------------------------|--------------------------|----------------|
| Planer płatności Urealnij terminy FS Ureal | nij terminy FZ Rozliczenia <b>Historia</b> | transakcji               |                |
| Historia transakcji                        |                                            |                          |                |
| <b>Q</b> Wyszukaj                          |                                            |                          |                |
| RACHUNEK BANKOWY                           | DATA NAZWA 🌣                               | TYTUL 0                  | KWOTA 😄        |
| Karol - Biznes<br>44()8953                 | 2022-08-02                                 | płatność ręczna          | -5 000,00 PLN  |
| Karol - Biznes<br>44()8953                 | 2022-08-02                                 | płatność ręczna          | -5 000,00 PLN  |
| Banquise<br>11()1111                       | 2022-08-02                                 | płatność ręczna          | -2 000,00 PLN  |
| Karol - Biznes<br>44()8953                 | 2022-08-02                                 | płatność ręczna          | 1 168,50 PLN   |
| Banquise<br>11()1111                       | 2022-08-01                                 | płatność ręczna          | -70,98 PLN     |
| <b>kasa</b><br>00()0000                    | 2022-08-01                                 | płatność ręczna          | -1 037,18 PLN  |
| kasa<br>00()0000                           | 2022-08-01                                 | płatność ręczna          | -1 340,16 PLN  |
| Banquise<br>11()1111                       | 2022-08-01                                 | płatność ręczna          | -10 000,00 PLN |